# **MODUL PRAKTIKUM 08**

## **DYNAMIC ROUTING CISCO, WINDOWS**

## TUJUAN

Setelah praktikum dilaksanakan, peserta praktikum diharapkan memiliki kemampuan

- 1. Melakukan konfigurasi RIP pada Cisco Router
- 2. Melakukan konfigurasi RIP pada Windows Server 2008

### PERANGKAT

Perangkat yang digunakan untuk praktikum adalah sbb :

- 1. Packet Tracer 3.2
- 2. Windows Server 2008
- 3. Windows XP
- 4. Kabel UTP Straight atau Cross
- 5. Switch

#### **PROSEDUR PRAKTIKUM**

Berikut topologi yang akan dijadikan materi praktikum :

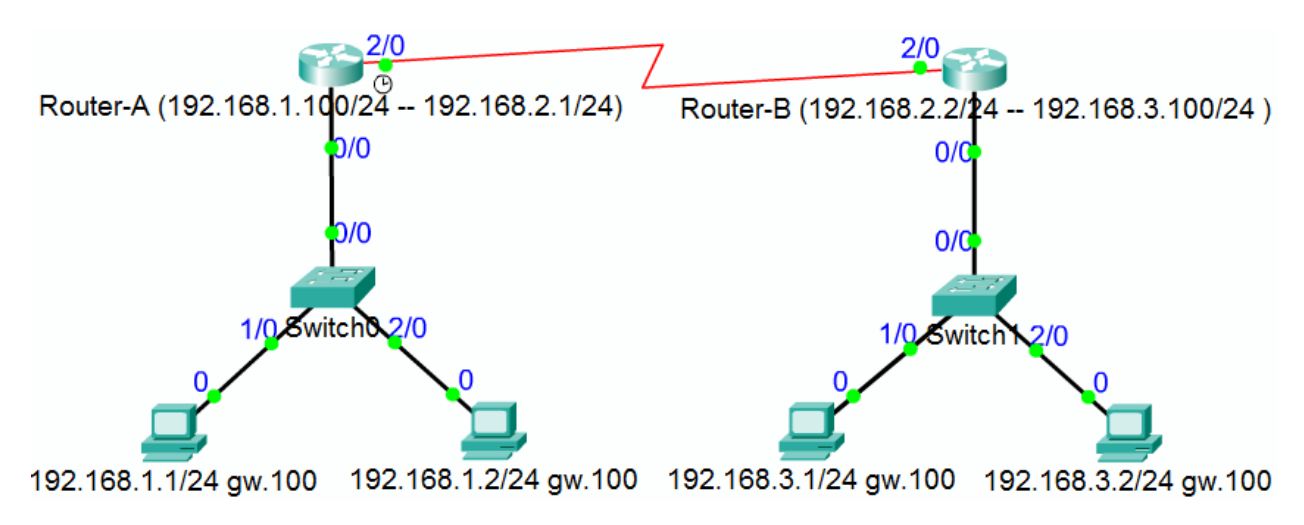

## 1. Melakukan konfigurasi RIP pada Cisco Router

- a. Konfigurasi pada Router-A
  - i. Konfigurasi dasar

|                                                                        | Perin                        | itah             |                                     |                      | Keterangan                          |
|------------------------------------------------------------------------|------------------------------|------------------|-------------------------------------|----------------------|-------------------------------------|
| Router0> <mark>enable</mark>                                           |                              |                  | Berpindah ke Privileged Exec        |                      |                                     |
| Router0# <mark>configure</mark>                                        | <mark>e terminal</mark>      |                  |                                     |                      | Masuk Mode Global Configuration     |
| Router0(config)# <mark>h</mark>                                        | nostname Route               | <mark>r-A</mark> |                                     |                      | Mengganti nama router               |
| Router-A(config)#                                                      | ‡ <mark>interface Fas</mark> | tEthernet        | 0/0                                 |                      | Masuk Mode Interface Configuration  |
| Router-A(config-i                                                      | if)# <mark>ip address</mark> | 192.168.2        | 1.100 255.25                        | <mark>5.255.0</mark> | Memberi IP Address                  |
| Router-A(config-i                                                      | if)# <mark>no shutdow</mark> | <mark>n</mark>   |                                     |                      | Mengaktifkan interface              |
| Router-A(config-i                                                      | if)# <mark>exit</mark>       |                  |                                     |                      | Keluar dari Interface Configuration |
| Router-A(config)# <mark>interface serial 2/0</mark>                    |                              |                  | Masuk Mode Interface Configuration  |                      |                                     |
| Router-A(config-if)# <mark>ip address 192.168.2.1 255.255.255.0</mark> |                              |                  | Memberi IP Address                  |                      |                                     |
| Router-A(config-if)# <mark>clock rate 56000</mark>                     |                              |                  | Memberikan clock-rate 56Kbps        |                      |                                     |
| Router-A(config-if)# <mark>no shutdown</mark>                          |                              |                  | Mengaktifkan interface              |                      |                                     |
| Router-A(config-if)# <mark>exit</mark>                                 |                              |                  | Keluar dari Interface Configuration |                      |                                     |
| Router-A(config)# <mark>exit</mark>                                    |                              |                  | Keluar dari Global Configuration    |                      |                                     |
| Router-A# <mark>show ip interface brief</mark>                         |                              |                  | Melihat IP Address                  |                      |                                     |
| Interface                                                              | IP-Address                   | OK? Method       | Status                              | Protocol             |                                     |
| FastEthernet0/0                                                        | 192.168.1.100                | YES manual       | up                                  | up                   |                                     |
| Serial2/0                                                              | 192.168.2.1                  | YES manual       | ир                                  | up                   |                                     |

## ii. Konfigurasi dynamic routing

| Perintah                                                  | Keterangan                      |
|-----------------------------------------------------------|---------------------------------|
| Router-A# <mark>show ip route</mark>                      | Melihat Routing Table           |
| Codes: C - connected, S - static, I - IGRP, R - RIP, M -  |                                 |
| <pre>mobile, B - BGP[truncated]</pre>                     |                                 |
| Gateway of last resort is not set                         |                                 |
| C 192.168.1.0/24 is directly connected, FastEthernet0/0   |                                 |
| C 192.168.2.0/24 is directly connected, Serial2/0         |                                 |
| Router-A# <mark>configure terminal</mark>                 | Masuk Mode Global Configuration |
| Router-A(config)# <mark>router rip</mark>                 | Masuk Mode Routing Protocol RIP |
| Router-A(config-router)# <mark>version 2</mark>           | Memilih RIP Version 2           |
| Router-A(config-router)# <mark>network 192.168.1.0</mark> | Menambah Network 192.168.1.0    |
| Router-A(config-router)# <mark>network 192.168.2.0</mark> | Menambah Network 192.168.2.0    |

| Router-A# <mark>show ip route</mark>                     | Melihat Routing Table |
|----------------------------------------------------------|-----------------------|
| Codes: C - connected, S - static, I - IGRP, R - RIP, M - |                       |
| <pre>mobile, B - BGP[truncated]</pre>                    |                       |
| C 192.168.1.0/24 is directly connected, FastEthernet0/0  |                       |
| C 192.168.2.0/24 is directly connected, Serial2/0        |                       |
| R 192.168.3.0/24 [120/1] via 192.168.2.2, Serial2/0      |                       |

### iii. Melihat dan menyimpan konfigurasi keseluruhan

| Perintah                                    | Keterangan                             |
|---------------------------------------------|----------------------------------------|
| Router-A# <mark>show_running-config</mark>  | Melihat Running-Configuration di RAM   |
| Current configuration:                      |                                        |
| !                                           |                                        |
| version 12.2                                |                                        |
| !                                           |                                        |
| hostname "Router-A"                         |                                        |
| !                                           |                                        |
| interface FastEthernet0/0                   |                                        |
| ip address 192.168.1.100 255.255.255.0      |                                        |
| !                                           |                                        |
| interface Serial2/0                         |                                        |
| ip address 192.168.2.1 255.255.255.0        |                                        |
| clock rate 56000                            |                                        |
| !                                           |                                        |
| router rip                                  |                                        |
| version 2                                   |                                        |
| network 192.168.1.0                         |                                        |
| network 192.168.2.0                         |                                        |
| !                                           |                                        |
| !                                           |                                        |
|                                             |                                        |
| line con 0                                  |                                        |
| !                                           |                                        |
| end                                         |                                        |
| Router-A#copy running-config startup-config | Menyimpan konfigurasi ke NVRAM         |
| Router-A# <mark>show_startup-contig</mark>  | Melihat Startup-Configuration di NVRAM |
|                                             |                                        |
| version 12.2                                |                                        |
| !<br>hastnama "Douton A"                    |                                        |
|                                             |                                        |
| :<br>intonfaco EastEthonnot0/0              |                                        |
| in oddnoss 102 168 1 100 255 255 0          |                                        |
|                                             |                                        |
| :<br>interface Serial2/0                    |                                        |
| in address 192 168 2 1 255 255 255 0        |                                        |
| clock rate 56000                            |                                        |
| 1                                           |                                        |
| router rip                                  |                                        |
| version 2                                   |                                        |
| network 192.168.1.0                         |                                        |

Modul Praktikum Jaringan Komputer - Fakultas Teknologi Informasi, Universitas Kristen Maranatha Bandung

| network 192.168.2.0 |  |
|---------------------|--|
| !                   |  |
| !                   |  |
| !                   |  |
| line con 0          |  |
| !                   |  |
| end                 |  |

## b. Konfigurasi pada Router-B

i. Konfigurasi keseluruhan dari Router-B

| Perintah                                   | Keterangan                             |
|--------------------------------------------|----------------------------------------|
| Router-B# <mark>show_startup-config</mark> | Melihat Startup-Configuration di NVRAM |
| !                                          |                                        |
| version 12.2                               |                                        |
| !                                          |                                        |
| hostname "Router-B"                        |                                        |
| !                                          |                                        |
| interface FastEthernet0/0                  |                                        |
| ip address 192.168.3.100 255.255.255.0     |                                        |
|                                            |                                        |
| interface Serial2/0                        |                                        |
| ip address 192.168.2.2 255.255.255.0       |                                        |
|                                            |                                        |
| router rip                                 |                                        |
| version 2                                  |                                        |
| network 192.168.2.0                        |                                        |
| network 192.168.3.0                        |                                        |
| !                                          |                                        |
| 1                                          |                                        |
| 1                                          |                                        |
| line con Ø                                 |                                        |
| 1                                          |                                        |
| end                                        |                                        |

## c. Menghapus konfigurasi yang salah

Menghapus konfigurasi / perintah yang salah dengan menggunakan "**no <perintah>**".

Contoh untuk menghapus IP Address: Router-A(config-if)#<mark>no ip address</mark> Router-A(config)#<mark>no router rip</mark> Router-A(config-router)#<mark>no network 192.168.1.0</mark>

- 2. Melakukan konfigurasi RIP pada Windows Server 2008
  - a. Tambahkan IP Address pada interface yang sesuai
  - b. Instalasi Routing and Remote Access melalui Server Manager

|                |                                                                                                    | 8 |             |
|----------------|----------------------------------------------------------------------------------------------------|---|-------------|
| Recycle Bin    |                                                                                                    |   |             |
| Server Manager | Administrator<br>Documents<br>Computer<br>Network<br>Control Panel<br>Administrative Tools +<br>Help and Support<br>Run |   |             |
| Start Search   | 0                                                                                                    |   |             |
| Arstart 🛛 🚠 📃  |                                                                                                    |   | (1) 4:07 PM |

c. Tambahkan peran Server agar menjadi Routing and Remote Access

|                                                                                                    | L    |
|----------------------------------------------------------------------------------------------------|------|
| File Action View Help                                                                                                    |      |
| 🗢 🔿 🔁 📷 🛛 🖸                                                                                                    |      |
| Server Manager (WIN-LNJ97F0CNF Roles                                                                                                    |      |
| Roles Fear Add Roles Fear Diag Remove Roles Con View View the health of the roles installed on your server and add or remove roles and features. | 1    |
| Refresh 🔗 Roles Summary                                                                                                    | nmar |
| Help  Roles: 0 of 16 installed  Add Roles  Remove R                                                                                              | oles |
| Last Refresh: 3/1/2010 4:10:04 PM Configure refresh                                                                                              | Þ    |

d. Ikuti Wizard instalasi

| Add Roles Wizard                                                        | ×                                                                                                    |
|-------------------------------------------------------------------------|----------------------------------------------------------------------------------------------------|
| Before You Begin                                                        | 51                                                                                                    |
| Before You Begin<br>Server Roles<br>Confirmation<br>Progress<br>Results | This wizard helps you install roles on this server. You determine which roles to install based on the tasks you want this server to perform, such as sharing documents or hosting a Web site.<br>Before you continue, verify that:<br>• The Administrator account has a strong password<br>• Network settings, such as static IP addresses, are configured<br>• The latest security updates from Windows Update are installed<br>If you have to complete any of the preceding steps, cancel the wizard, complete the steps, and then run the wizard again.<br>To continue, click Next.<br>• Skip this page by default |
|                                                                         | < Previous Next > Install Cancel                                                                                                    |

e. Pilih peran "Network Policy and Access Services"

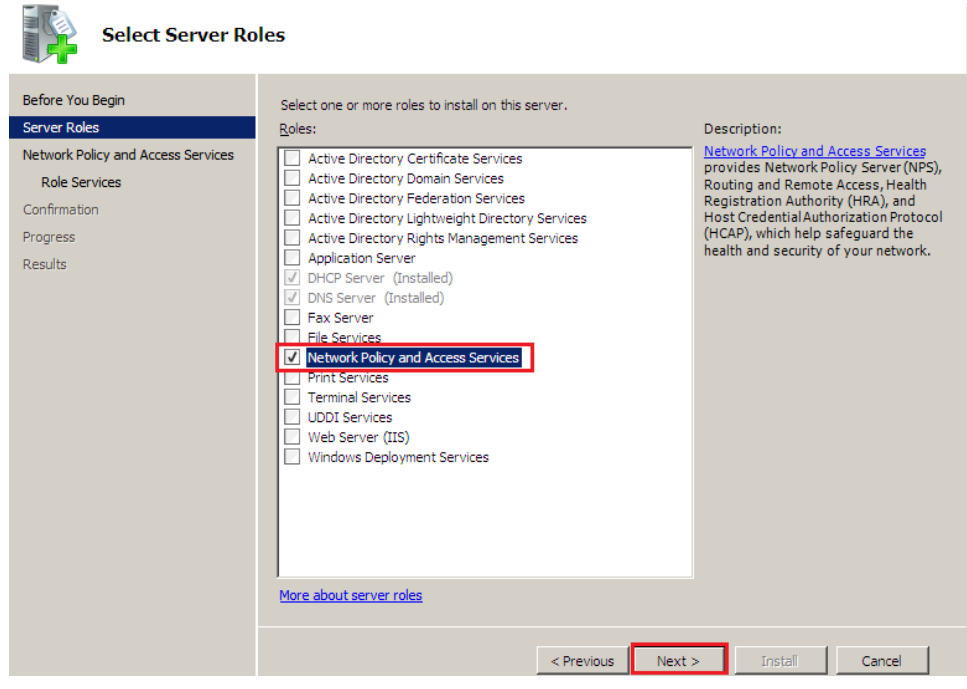

| Network Policy a                                                                                                    | nd Access Services                                                                                                    |
|----------------------------------------------------------------------------------------------------|----------------------------------------------------------------------------------------------------|
| Before You Begin<br>Server Roles<br>Network Policy and Access Services<br>Role Services<br>Confirmation<br>Progress<br>Results | <ul> <li>Introduction to Network Policy and Access Services</li> <li>Wetwork Policy and Access Services allows you to provide local and remote network access and to define and enforce policies for network access service, Health Registration, and client health using Network Policy Server (NPS), Routing and Remote Access Service, Health Registration Authority (HRA), and Host Credential Authorization Protocol (HCAP).</li> <li>Tous can deploy NPS as a Remote Authentication Dial-In User Service (RADIUS) server and proxy and as a Network Access Protection (NAP) policy server. After installing NPS using this wizard, you can configure NPS from the NPAS home page using the NPS console.</li> <li>NAP helps you ensure that computers connecting to the network are compliant with organization network and client health policies. After installing NPS using this wizard, you can configure NPAS home page using the NPS console.</li> <li>Other NPAS console.</li> <li>Additional Information</li> <li>Overview of Network Policy and Access Services</li> <li>NAP enforcement methods</li> <li>Network Access Protection (NAP) in NPS</li> <li>Network Policy Server</li> </ul> |
|                                                                                                    | < Previous Next > Install Cancel                                                                                                    |

f. Pilih "Routing and Remote Access Services" serta konfirmasi instalasi

| Select Role Serv                                                                                                    | ices                                                                                                    |                                                                                                    |
|----------------------------------------------------------------------------------------------------|----------------------------------------------------------------------------------------------------|----------------------------------------------------------------------------------------------------|
| Before You Begin<br>Server Roles<br>Network Policy and Access Services<br>Confirmation<br>Progress<br>Results                  | Select the role services to install for Network Policy and Access Serv<br>Role services:                                                                                                    | ices:<br>Description:<br><u>Routing and Remote Access Services</u><br>provides remote users access to<br>resources on your private network<br>over virtual private network (VPN) or<br>dial-up connections. Servers<br>configured with the Routing and<br>Remote Access service can provide<br>LAN and WAN routing services used to<br>connect network segments within a<br>small office or to connect two private<br>networks over the internet. |
| Confirm Installat                                                                                                    | <previous <u="">Vext<br/>ion Selections</previous>                                                                                                    | t > Install Cancel                                                                                                    |
| Before You Begin<br>Server Roles<br>Network Policy and Access Services<br>Role Services<br>Confirmation<br>Progress<br>Results | To install the following roles, role services, or features, click Install. <ul> <li>                 1informational message below             </li> <li>                 This server might need to be restarted after the installation             </li> <li>                 Network Policy and Access Services</li></ul> | completes.                                                                                                    |
|                                                                                                    | < Previous                                                                                                    | :> Install Cancel                                                                                                    |

| Installation Prog                                                      | iress                                                                                                    |
|------------------------------------------------------------------------|----------------------------------------------------------------------------------------------------|
| Before You Begin                                                       | The following roles, role services, or features are being installed:                                                                                                    |
| Server Roles<br>Network Policy and Access Services<br>Role Services    | Network Policy and Access Services                                                                                                    |
| Confirmation<br>Progress                                               |                                                                                                    |
| Progress<br>Results                                                    | Initializing installation      Previous Next > Install Cancel                                                                                                    |
| Installation Resu                                                      | llts                                                                                                    |
| Before You Begin<br>Server Roles<br>Network Policy and Access Services | The following roles, role services, or features were installed successfully: $\underline{\Lambda}$ 1 warning message below                                                                 |
| Role Services                                                          | Windows automatic updating is not enabled. To install the latest updates, use Windows Update in<br>Control Panel to check for updates.                                                     |
| Confirmation<br>Progress<br>Results                                    | Network Policy and Access Services     Installation succeeded     The following role services were installed:     Routing and Remote Access Services     Remote Access Service     Routing |
|                                                                        | Print, e-mail, or save the installation report                                                                                                    |
|                                                                        | < <u>Previous</u> <u>Next</u> > Close Cancel                                                                                                    |

g. Pengaturan Routing and Remote Access dapat dilakukan melalui **Administrative Tools – Routing And Remote Access** 

| Server Manager                    | <u>r</u>             |    |                                                |
|-----------------------------------|----------------------|----|------------------------------------------------|
|                                   | Administrator        |    | Terminal Services                              |
| Vindows Opdate                    | Documents            | ۵. | Component Services                             |
| Internet Explorer                 | ,                    |    | Computer Management                            |
|                                   | Computer             | 3  | Data Sources (ODBC)                            |
| Notepad                           |                      |    | DHCP                                           |
|                                   | Network              | Å  | DNS                                            |
| Ease of Access Center             | Cantral Danal        |    | Event Viewer                                   |
|                                   | Control Panel        | 5  | ISCSI Initiator                                |
|                                   | Administrative Tools |    | Local Security Policy                          |
|                                   |                      |    | Memory Diagnostics Tool                        |
|                                   | Help and Support     | 9  | Network Policy Server                          |
|                                   |                      | ۲  | Peliability and Performance Monitor            |
|                                   | Run                  | 2  | Routing and Remote Access                      |
|                                   |                      | -  | Security Config<br>Use Routing and Remote Acce |
|                                   |                      | h  | Server Manage Routing and Remote Access s      |
|                                   |                      | 9  | Services                                       |
|                                   |                      | 3  | Share and Storage Management                   |
| All Programs                      |                      | 2  | Storage Explorer                               |
| <ul> <li>All Flogranis</li> </ul> |                      | 2  | System Configuration                           |
| Start Search                      | ◎ 🔒 →                |    | Task Scheduler                                 |
|                                   |                      |    | Windows Firewall with Advanced Security        |
| 🎝 Start 🛛 🚠 🥅                     |                      | 1  | Windows Server Backup                          |

h. Setelah jendela Routing and Remote Access terbuka, klik kanan pada komputer dan pilih **"Configure and Enable Routing and Remote Access"** 

| Routing and Remote Access            |                                         |                                                | <u>- 🗆 ×</u> |
|--------------------------------------|-----------------------------------------|------------------------------------------------|--------------|
| File Action View Help                |                                         |                                                |              |
| 🗢 🔿 📶 🔚 🖸 🗠                          | ? 🖬                                     |                                                |              |
| Routing and Remote Access            | WIN-LNJ97F0CNRV (local)                 |                                                |              |
| Server Status                        | [                                       | 1                                              | *            |
| WIN-LNJ97F0CNR Configu               | re and Enable Routing and Remote Access | : Remote                                       |              |
| Uisable                              | Kong and Kemole Access                  |                                                |              |
| All Task:                            | ; <b>•</b>                              | ss, on the Action menu, clic<br>Remote Access. | k            |
| View                                 | •                                       | up a Routing and Remote                        |              |
| Delete<br>Refresh                    |                                         | troubleshooting, see <u>Routin</u>             | a            |
| Properti                             | es                                      |                                                |              |
| Help                                 |                                         |                                                |              |
|                                      |                                         | -                                              | Ŧ            |
| Configures Routing and Remote Access | for the selected server                 |                                                |              |

## i. Ikuti Setup Wizard

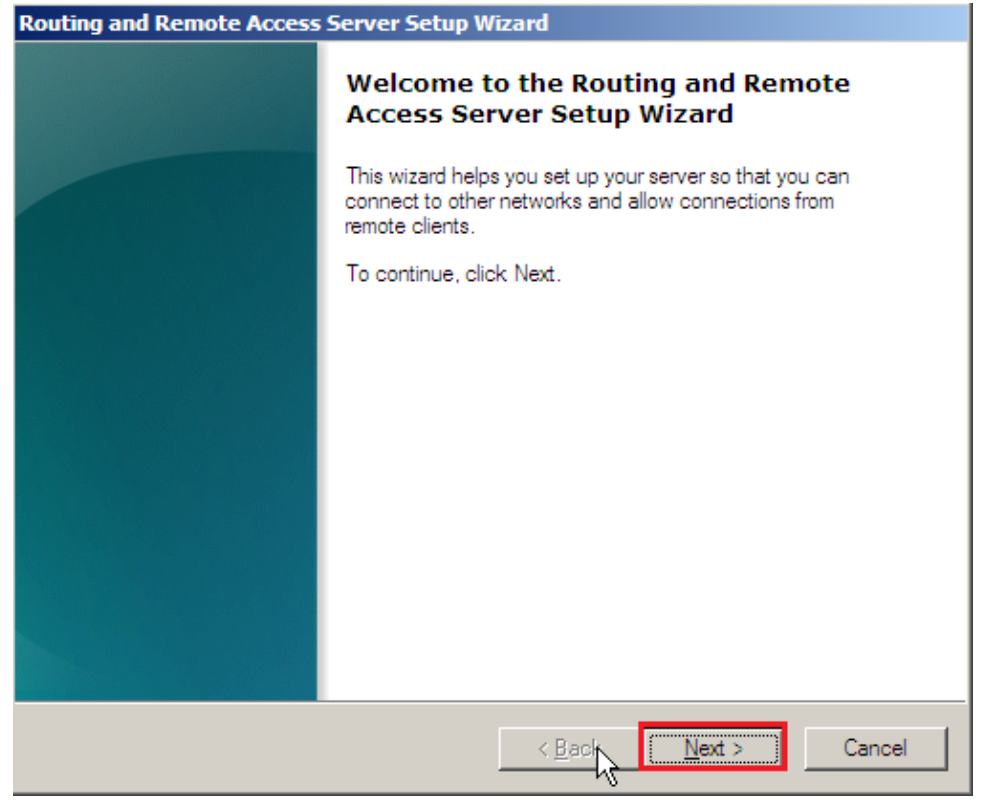

| Routing and Remote Access Server Setup Wizard                                                                                                    |
|----------------------------------------------------------------------------------------------------|
| <b>Configuration</b><br>You can enable any of the following combinations of services, or you can<br>customize this server.                                                                                                    |
| <ul> <li><u>Remote access (dial-up or VPN)</u>         Allow remote clients to connect to this server through either a dial-up connection or a secure virtual private network (VPN) Internet connection.</li> <li><u>Network address translation (NAT)</u>         Allow internal clients to connect to the Internet using one public IP address.</li> <li><u>Virtual private network (VPN) access and NAT</u>         Allow remote clients to connect to this server through the Internet and local clients to connect to the Internet using a single public IP address.</li> <li><u>Secure connection between two private networks</u>         Connect this network to a remote network, such as a branch office.</li> </ul> |
| Custom configuration<br>Select any combination of the features available in Routing and Remote Access. For more information.                                                                                                    |
| < <u>B</u> ack <u>N</u> ext > Cancel                                                                                                    |

| Routing and Remote Access Server Setup Wizard                                                                                         |  |  |  |  |
|----------------------------------------------------------------------------------------------------|--|--|--|--|
| Custom Configuration<br>When this wizard closes, you can configure the selected services in the Routing<br>and Remote Access console. |  |  |  |  |
| Select the services that you want to enable on this server.<br>VPN access<br>Dial-up access                                           |  |  |  |  |
| Demand-dial connections ( used for branch office routing )                                                                            |  |  |  |  |
| ■ NAT                                                                                                    |  |  |  |  |
| I LAN routing                                                                                                    |  |  |  |  |
| For more information                                                                                                    |  |  |  |  |
| < <u>B</u> ack <u>N</u> ext > Cancel                                                                                                  |  |  |  |  |

| Routing and Remote Access Server Setup Wizard |                                                                                                    |  |  |  |  |  |  |
|-----------------------------------------------|----------------------------------------------------------------------------------------------------|--|--|--|--|--|--|
|                                               | Completing the Routing and Remote<br>Access Server Setup Wizard                                           |  |  |  |  |  |  |
|                                               | You have successfully completed the Routing and Remote<br>Access Server Setup wizard.                     |  |  |  |  |  |  |
|                                               | Summary of selections:                                                                                    |  |  |  |  |  |  |
|                                               | LAN routing                                                                                               |  |  |  |  |  |  |
|                                               | After you close this wizard, configure the selected services<br>in the Routing and Remote Access console. |  |  |  |  |  |  |
|                                               | To close this wizard, click Finish.                                                                       |  |  |  |  |  |  |
|                                               |                                                                                                    |  |  |  |  |  |  |
|                                               | < <u>B</u> ack Finish Cancel                                                                              |  |  |  |  |  |  |

| Routing and Remote Access Server Setup Wizard |              |                                                                                       |  |  |  |
|-----------------------------------------------|--------------|---------------------------------------------------------------------------------------|--|--|--|
|                                               |              | Completing the Routing and Remote<br>Access Server Setup Wizard                       |  |  |  |
|                                               |              | You have successfully completed the Routing and Remote<br>Access Server Setup wizard. |  |  |  |
|                                               |              | Summary of selections:                                                                |  |  |  |
|                                               | Routing and  | Remote Access                                                                         |  |  |  |
|                                               | Start the se | and Remote Access service is ready to use.                                            |  |  |  |
|                                               |              | in the Routing and Remote Access console.                                             |  |  |  |
|                                               |              |                                                                                       |  |  |  |
|                                               |              | to close this wizard, click Finish.                                                   |  |  |  |
|                                               |              |                                                                                       |  |  |  |
|                                               |              | < <u>B</u> ack Finish Cancel                                                          |  |  |  |

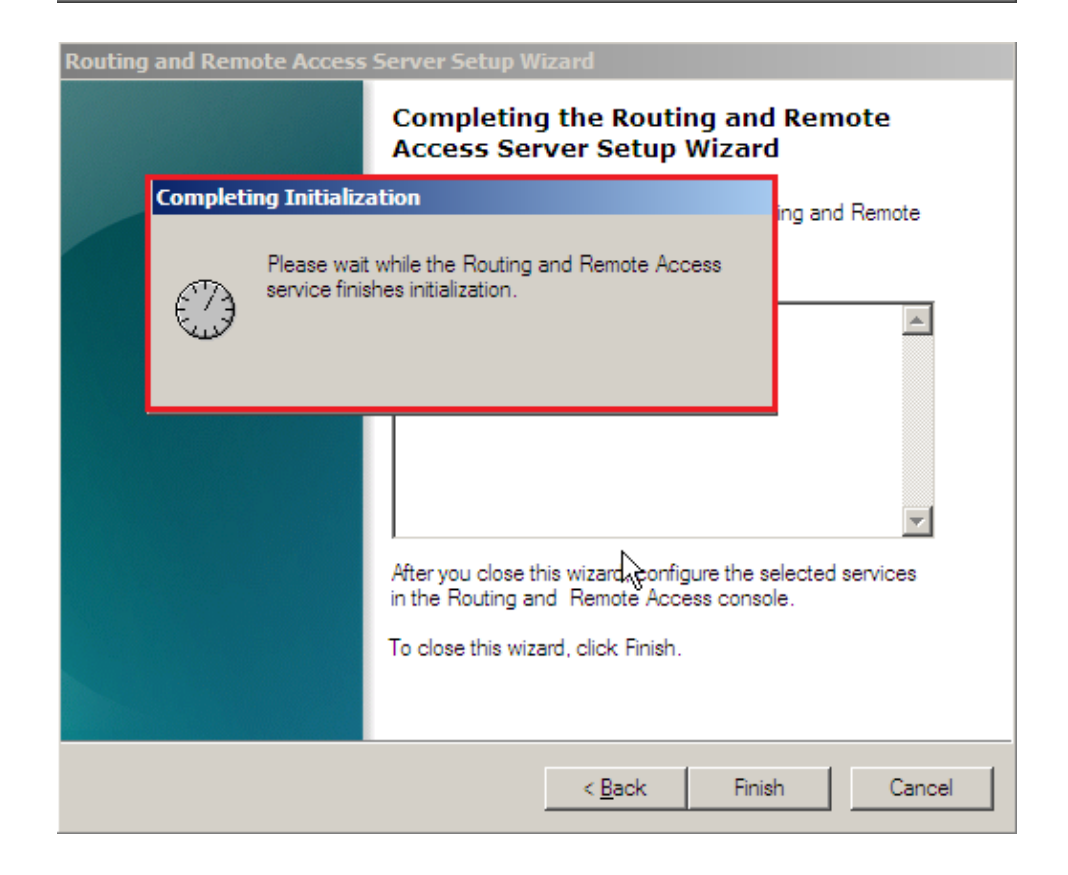

j. Setelah proses setup selesai, untuk melihat Routing Table bisa dilakukan melalui **"IPv4 – Static Routes – Show IP Routing Table ..."** 

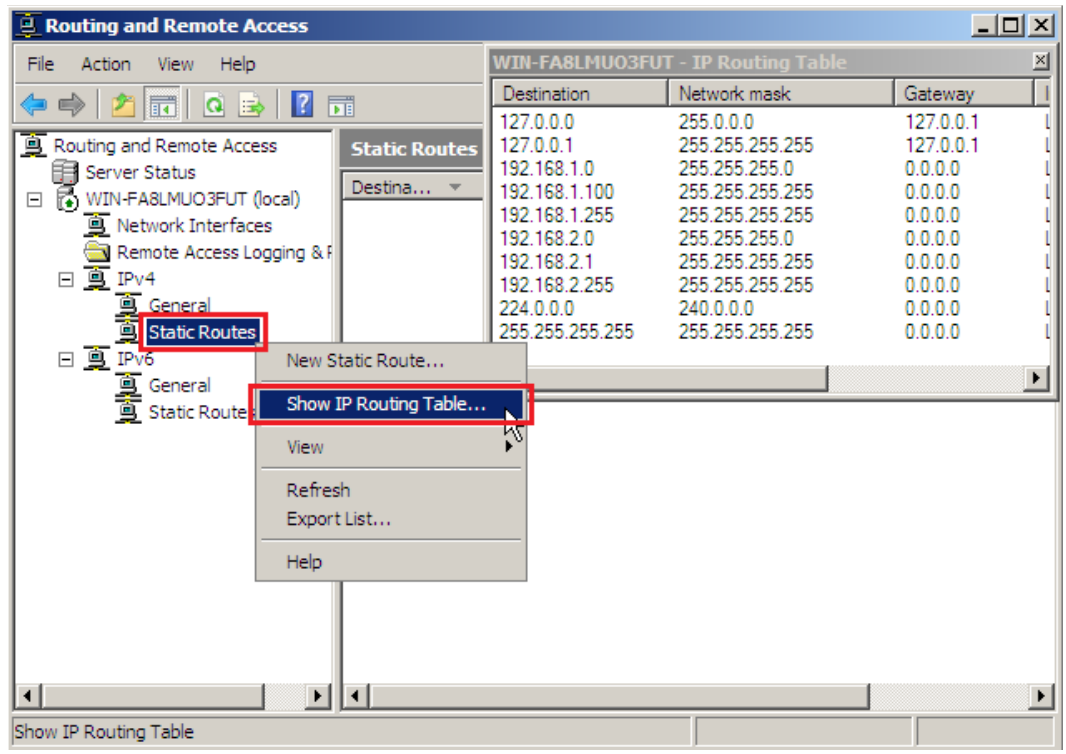

k. Tambahkan Routing Protocol baru melalui "IPv4 - General - New Routing Protocol..."

| Routing and Remote Access                                                                                                    |                                                                                                    |                                                |                                                            |                            |
|----------------------------------------------------------------------------------------------------|----------------------------------------------------------------------------------------------------|------------------------------------------------|------------------------------------------------------------|----------------------------|
| File Action View Help                                                                                                    |                                                                                                    |                                                |                                                            |                            |
| 🗢 🔿 🙍 🛅 🖬 🙆                                                                                                    | ? 🖬                                                                                                    |                                                |                                                            |                            |
| Routing and Remote Access                                                                                                    | General                                                                                                    | Type                                           | IP Address                                                 | Incoming byt               |
| <ul> <li>□ WIN-FA8LMUO3FUT (local)</li> <li>□ Network Interfaces</li> <li>□ Remote Access Logging &amp; F</li> <li>□ □ IPv4</li> <li>□ Gener New Interface</li> <li>□ □ IPv6</li> <li>□ □ IPv6</li> <li>□ □ Gener Show TCP/IP</li> <li>□ Static Show Multica Show Multica</li> </ul> | Locopback     Local Area Connection 2     Local Area Connection     Protocol  Information st Forwarding Table st Statistics | Loopback<br>Dedicated<br>Dedicated<br>Internal | 127.0.0.1<br>192.168.2.1<br>192.168.1.100<br>Not available | 0<br>63,923<br>65,603<br>- |
| View<br>Refresh<br>Export List<br>Properties<br>Help                                                                                                    | *                                                                                                    |                                                |                                                            |                            |
| Add a new routing protocol                                                                                                    |                                                                                                    |                                                |                                                            |                            |

I. "Pilih RIP Version 2 for Internet Protocol" saat memilih New Routing Protocol

| New Routing Protocol                                            | × |
|-----------------------------------------------------------------|---|
| Click the routing protocol that you want to add, then click OK. |   |
| Routing protocols:                                              |   |
| GMP Relay Agent<br>GMP Router and Proxy                         |   |
| RIP Version 2 for Internet Protocol                             |   |
|                                                                 |   |
|                                                                 |   |
|                                                                 |   |
|                                                                 |   |
|                                                                 |   |
|                                                                 |   |
|                                                                 |   |
|                                                                 |   |
| OK Cancel                                                       |   |

m. Setelah muncul Routing Protocol RIP, tambahkan Interface melalui "IPv4 – RIP – New Interface..."

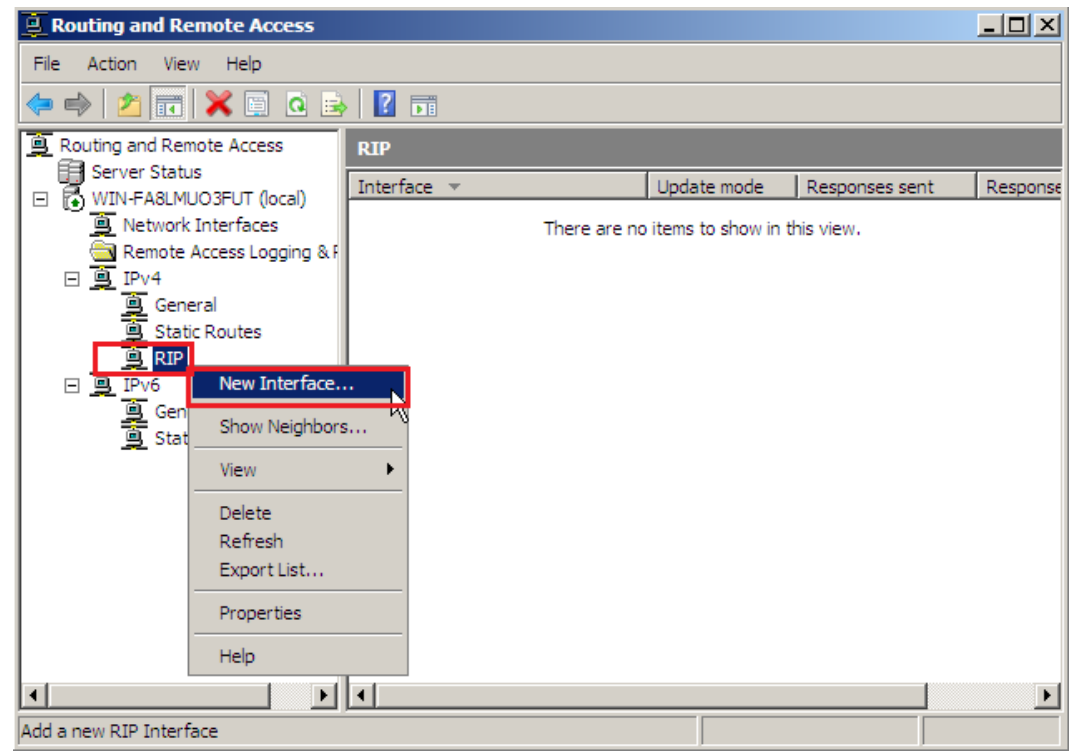

**n.** Pilih interface yang perlu mempertukarkan informasi Routing Table

| New Interface for KIP version 2 for Internet Protocol                                                                                                    | ×        |
|----------------------------------------------------------------------------------------------------|----------|
| This routing protocol runs on the interface that you select below.                                                                                                    |          |
| Interfaces:                                                                                                    |          |
| Real Area Connection                                                                                                    |          |
| Local Area Connection 2                                                                                                    |          |
|                                                                                                    |          |
|                                                                                                    |          |
|                                                                                                    |          |
|                                                                                                    |          |
|                                                                                                    |          |
|                                                                                                    |          |
|                                                                                                    |          |
|                                                                                                    |          |
|                                                                                                    | _        |
| OK Cancel                                                                                                    |          |
|                                                                                                    |          |
| RIP Properties - Local Area Connection 2 Properties                                                                                                    | ? ×      |
| General Security Neighbors Advanced                                                                                                    |          |
|                                                                                                    |          |
| E E Deuties lefermation Parts and (DID) laterfaces                                                                                                    |          |
| Routing Information Protocol (RIP) Interface                                                                                                    |          |
| Routing Information Protocol (RIP) Interface                                                                                                    |          |
| Routing Information Protocol (RIP) Interface  Operation mode:  Periodic update mode                                                                                                    |          |
| Routing Information Protocol (RIP) Interface  Operation mode:  Periodic update mode  Outgoing packet protocol:                                                                                                    |          |
| Routing Information Protocol (RIP) Interface         Operation mode:         Periodic update mode         Outgoing packet protocol:         RIP version 2 broadcast                                                                                                    |          |
| Routing Information Protocol (RIP) Interface         Operation mode:         Periodic update mode         Outgoing packet protocol:         RIP version 2 broadcast         Incoming packet protocol:                                                                                                    |          |
| Routing Information Protocol (RIP) Interface         Operation mode:         Periodic update mode         Outgoing packet protocol:         RIP version 2 broadcast         Incoming packet protocol:         RIP version 1 and 2                                                                                                    | •        |
| Routing Information Protocol (RIP) Interface         Operation mode:         Periodic update mode         Outgoing packet protocol:         RIP version 2 broadcast         Incoming packet protocol:         RIP version 1 and 2         Added cost for routes:                                                                                                    | •        |
| Routing Information Protocol (RIP) Interface         Operation mode:         Periodic update mode         Outgoing packet protocol:         RIP version 2 broadcast         Incoming packet protocol:         RIP version 1 and 2         Added cost for routes:         Tag for announced routes:                                                                                                    | <b>•</b> |
| Routing Information Protocol (RIP) Interface         Operation mode:         Periodic update mode         Outgoing packet protocol:         RIP version 2 broadcast         Incoming packet protocol:         RIP version 1 and 2         Added cost for routes:         Tag for announced routes:         Outgoing                                                                                                    | •        |
| Routing Information Protocol (RIP) Interface         Operation mode:         Periodic update mode         Outgoing packet protocol:         RIP version 2 broadcast         Incoming packet protocol:         RIP version 1 and 2         Added cost for routes:         Tag for announced routes:         O         Activate authentication                                                                                                    | •        |
| Routing Information Protocol (RIP) Interface         Operation mode:         Periodic update mode         Outgoing packet protocol:         RIP version 2 broadcast         Incoming packet protocol:         RIP version 1 and 2         Added cost for routes:         Tag for announced routes:         Image: Contract of the second second sec | •        |
| Routing Information Protocol (RIP) Interface         Operation mode:         Periodic update mode         Outgoing packet protocol:         RIP version 2 broadcast         Incoming packet protocol:         RIP version 1 and 2         Added cost for routes:         Tag for announced routes:         O         Activate authentication         Password:         For more information                                                                                                    | •        |
| Routing Information Protocol (RIP) Interface         Operation mode:         Periodic update mode         Outgoing packet protocol:         RIP version 2 broadcast         Incoming packet protocol:         RIP version 1 and 2         Added cost for routes:         Tag for announced routes:         Password:         For more information                                                                                                    | <b>•</b> |

o. Jika setiap router sudah ditambahkan interface yang diperlukan, hasil pertukaran dapat dilihat pada Routing Table.

|                   | WIN-FA8LMUO3FUT - IP Routing Table |                                  |             |                         |        |                  |
|-------------------|------------------------------------|----------------------------------|-------------|-------------------------|--------|------------------|
|                   | Destination                        | Network mask                     | Gateway     | Interface               | Metric | Protocol         |
|                   | 127.0.0.0                          | 255.0.0.0                        | 127.0.0.1   | Loopback                | 51     | Local            |
| <b>T</b>          | 127.0.0.1                          | 255.255.255.255                  | 127.0.0.1   | Loopback                | 306    | Local            |
| Routing and       | 192.168.1.0                        | 255.255.255.0                    | 0.0.0.0     | Local Area Connection   | 266    | Network manageme |
| File Action       | 192.168.1.100                      | 200.200.200.200                  | 0.0.0.0     | Local Area Connection   | 266    | Network manageme |
|                   | 192,168,2,0                        | 200.200.200.200<br>255 255 255 0 | 0.0.0.0     | Local Area Connection 2 | 266    | Network manageme |
| 🧢 🗬   🗡   🗉       | 192 168 2 1                        | 255 255 255 255                  | 0.0.0.0     | Local Area Connection 2 | 266    | Network manageme |
| B Routing and F   | 192,168,2,255                      | 255.255.255.255                  | 0.0.0.0     | Local Area Connection 2 | 266    | Network manageme |
| Server St         | 192.168.3.0                        | 255.255.255.0                    | 192.168.2.2 | Local Area Connection 2 | 13     | RIP              |
| UN FAS            | 224.0.0.0                          | 240.0.0.0                        | 0.0.0.0     | Local Area Connection   | 266    | Network manageme |
| Netwo             | 255.255.255.255                    | 255.255.255.255                  | 0.0.0.0     | Local Area Connection   | 266    | Network manageme |
| Remo              |                                    |                                  |             |                         |        |                  |
|                   |                                    |                                  |             |                         |        |                  |
|                   | eneral                             |                                  |             |                         |        |                  |
| <u> </u>          | tatic Ro                           |                                  |             |                         |        |                  |
|                   | New Sta                            | tic Route                        |             |                         |        |                  |
| 🖃 🚊 IPv6          | Show IP                            | Routing Table                    |             |                         |        |                  |
| <u> </u>          | eneral                             |                                  |             |                         |        |                  |
| 🧕 🧕 Si            | tatic Ro View                      | I                                | •°          |                         |        |                  |
|                   | Defrech                            |                                  | -           |                         |        |                  |
| 1                 | Europh                             |                                  |             |                         |        |                  |
| 1                 | Export L                           | IST                              |             |                         |        |                  |
| 1                 | Help                               |                                  |             |                         |        |                  |
|                   |                                    |                                  | -           |                         |        |                  |
| •                 |                                    |                                  |             |                         |        | Þ                |
| Show IP Routing T | able                               |                                  |             |                         |        |                  |